1. Go to URL <u>http://www.bancnetonline.com;</u> click on your selected bank.

| Address Chttp://www.banc        | netonline.com/Ban <mark>cnetWeb/</mark> | goToMainPage.do               |                             |
|---------------------------------|-----------------------------------------|-------------------------------|-----------------------------|
| Band<br>Non-Stop Bankin         | g Network                               |                               |                             |
|                                 |                                         | Home Abou                     | t Us Personal               |
| Bank Online No                  | w!                                      |                               |                             |
|                                 | ALLIED SAVINGS BANK                     | 发 Asia United Banl            |                             |
| Chinatrust                      | citibank                                | CITYSTATE<br>SAVINGS BANK INC | EASTWESTBANK                |
|                                 | EXPORTBANK                              | GRIEIENBANK                   | HSBC The world's local bank |
| MALAYAN BANK<br>A Sussings Bank | @Maybank                                | Metrobank                     | РВСОМ                       |
| <b>BUSINESSBANK</b>             | Philippine National Bank                |                               | PostalBank                  |
| Se PSBank                       |                                         |                               | RCBC Savings Bank           |
| RobinsonsBank                   | SECURITY BANK                           | Standard Standard             | Sterling Bank of Asia       |
| Tong Yang Bank                  |                                         |                               |                             |

2. Click 'I Agree' to proceed

## TERMS AND CONDITIONS

| The following Terms and Conditions contain significant agreements involving all users of BancNet On<br>We therefore advise you to please review these terms and conditions carefully and indicate whether yo<br>agree or disagree to them clicking on the corresponding box towards the end of this document.                                                                                                    | line.                        |
|----------------------------------------------------------------------------------------------------|------------------------------|
| All the terms "You", "Your" and "Yours" will refer to the BancNet cardholder. The terms "We", "Us" and<br>"Our" refer to BancNet, Inc. The words "System" refer to BancNet Online.                                                                                                    |                              |
| The word "System" refers to BancNet Online, and "ATM" refers to an Automated Teller Machine, and "<br>ATM Card" refers to the card used or to be used by you to access a BancNet ATM for the operation of<br>certain functions and to access the System, and "your ATM Bank" refers to the bank which has issued y<br>ATM card. The phrase "your Card Number" refers to the number of your ATM card, while the term "PIN<br>your personal identification number which is the set of numbers that has to be entered into a BancNet<br>for it to recognize or accept your ATM Card. | "your<br>our<br>I" is<br>ATM |
| TERMS AND CONDITIONS                                                                                                    |                              |
| 1. USER ACCESS                                                                                                    | -                            |
| <u> </u>                                                                                                    |                              |

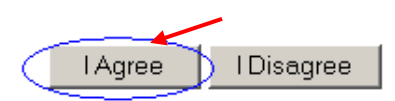

3. Select 'Payment' option found on the left-hand portion of the screen.

Balance Inquiry Intrabank Fund Transfer Interbank Fund Transfer Checkbook Reorder Transaction Log

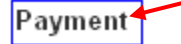

4. Fill-in all required fields

## PAYMENT

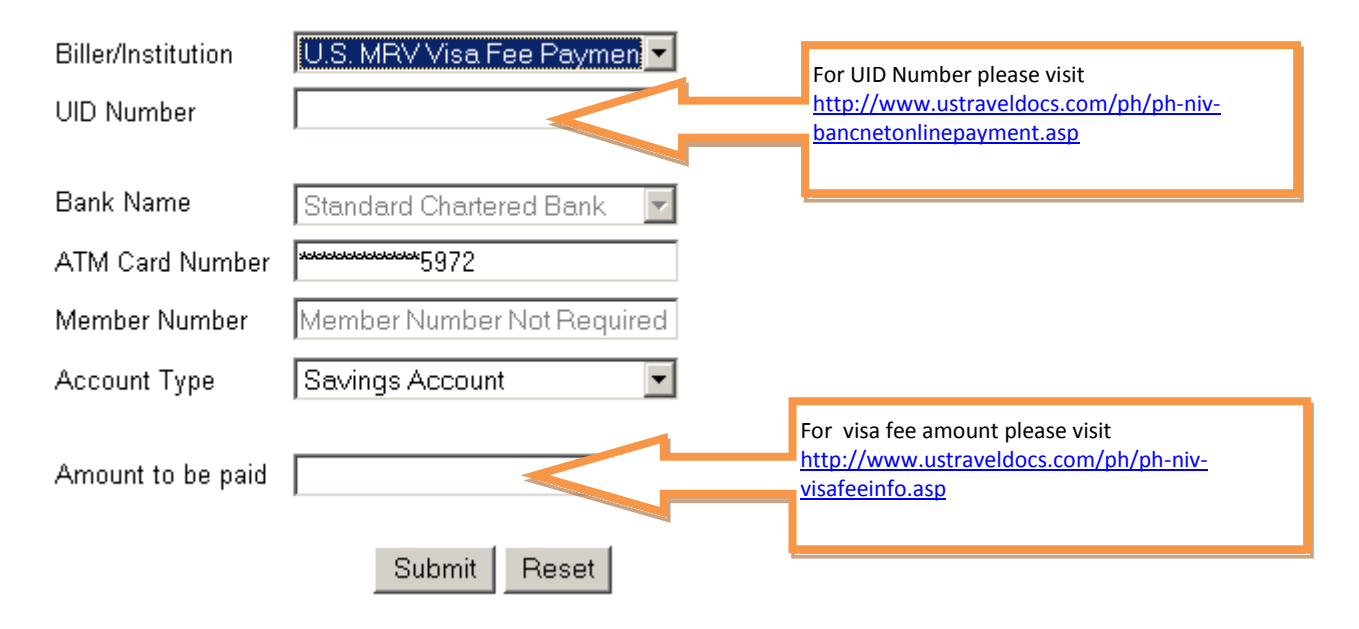

5. Key-in your ATM PIN via onscreen keypad using your mouse.

## Please enter your ATM PIN.

| (Click the onscreen keypad.) |   |       |  |  |
|------------------------------|---|-------|--|--|
| ••••                         |   |       |  |  |
| 9                            | 1 | 8     |  |  |
| 0                            | 6 | 7     |  |  |
| 5                            | 3 | 4     |  |  |
| CE                           | 2 | Clear |  |  |

6. Click 'Submit' button once done.

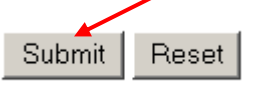

7. A confirmation message will appear. Click OK to proceed.

| Microsoft | : Internet Explorer                                                                         | × |
|-----------|---------------------------------------------------------------------------------------------|---|
| ?         | You have entered subscriber number 12345678<br>to pay your US Embassy Fees in the amount of |   |
|           | If correct, please click OK<br>If incorrect, please click Cancel                            |   |
|           |                                                                                             |   |

8. A final message will display for user reference.

| Your                    | Bills Payment           |
|-------------------------|-------------------------|
| in the amount of        | XXXXXX                  |
| for                     | US Embassy Fees         |
| Reference No.           | 12345678                |
| made on                 | 10/26/2010              |
| from your bank          | Standard Chartered Bank |
| has been completed with |                         |
| Trace Number            | 697534                  |

You may click on Transaction Log to view the last 10 transactions you made for the past 2 months over BancNet Online

Thank you for using BancNet Online.

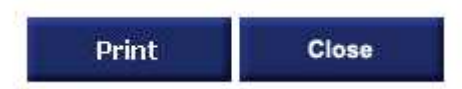